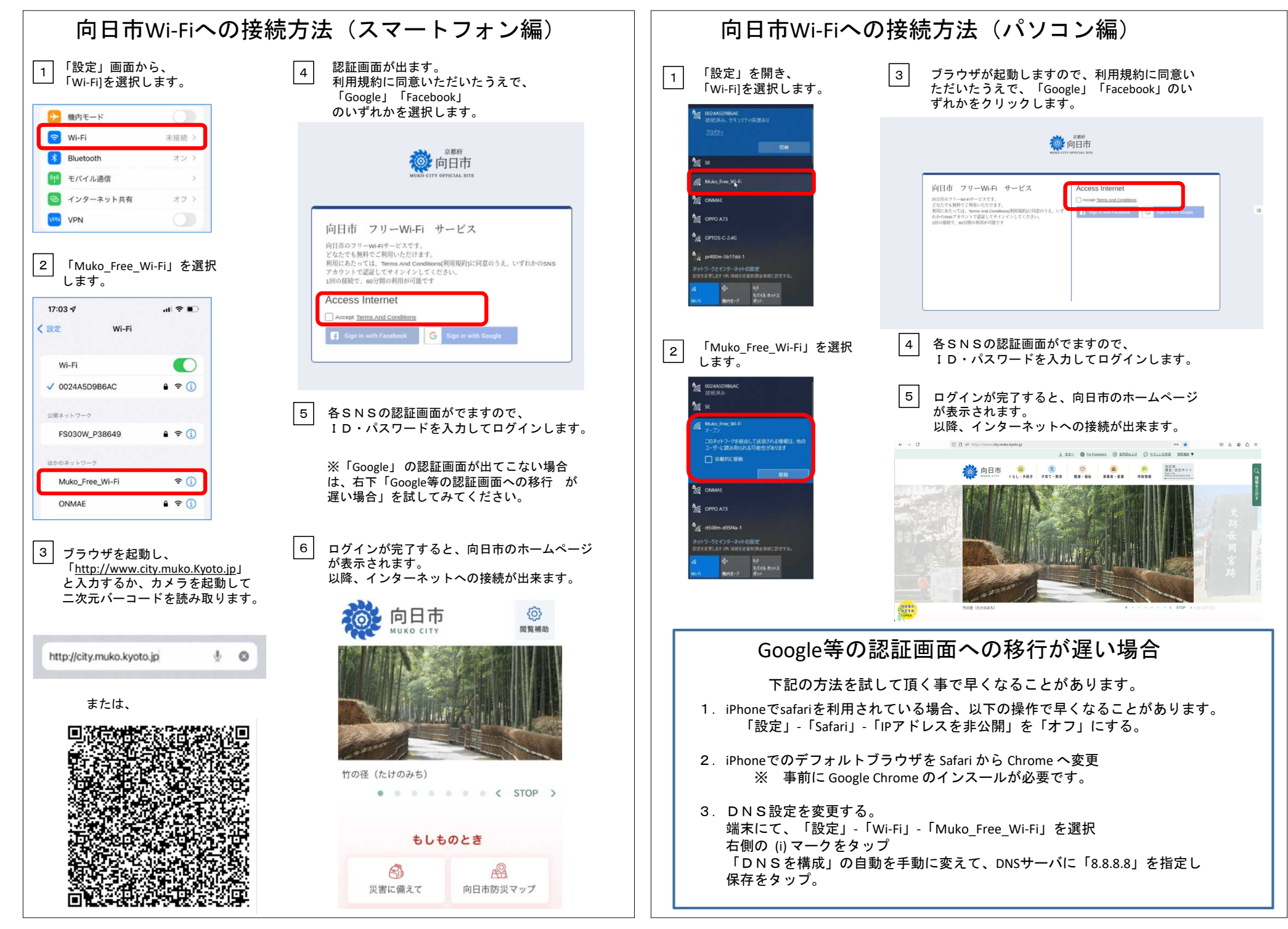

いずれの方法でも、接続時間は認証後60分です。(1日の回数制限はありません。)